## Charter School Revenue Estimate Worksheet Instructions

Open the attached excel workbook and proceed according to these directions:

- 1. Select "All charter school calculator" tab on the excel workbook.
- 2. BE SURE to enter your district number in cell A1. (These sheets are currently set to District #1.) Only by entering the correct number will you be able to pull in the district-appropriate data from the feeder sheets.

You can find your district number on the tab called "Calc Detail" (2<sup>nd</sup> tab). Columns A & B on that sheet list the district name preceded by the district number.

- **3.** Check the line under the heading to be sure that the sheet pulls in your district name just above the #1. If the district name does not reflect your district, press F9 to initiate the indexing of the data and check again for the correct district name.
- **4.** Enter your annualized FTE (full-time equivalent) in section 1, column (b), Number of FTE. (Column for data entry is headed in red.)
- **5.** Re-enter the ESE FTE from programs 111, 112, and 113 into section 2, by appropriate grade and matrix level. (Column for data entry is headed in red.)
- 6. Enter your annualized number of bus riders in section 13. Enter your total number of riders in the first line. Enter the number of riders with ESE services in the second line.
- 7. If the charter school serves a population of 75% or more ESE students you should enter a 1 in the cell instructed in section 17. Section 17 will then estimate a funding amount based on unweighted FTE to be used for the purpose of calculating the administrative fee.
- 8. The bottom line should calculate automatically, if not, press F9 again to initiate the calculation.